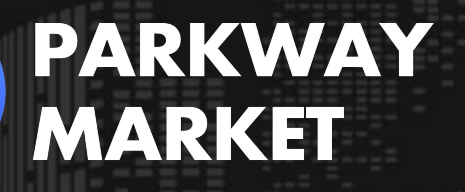

https://www.parkway-market.com/

## Complete Guide to Installing Parkway Market cTrader | Effortless Trading on PC, Smartphone, or Browser!

### Table of Contents

| How to Install Parkway Market cTrader Desktop Version    | 2 |
|----------------------------------------------------------|---|
| How to Install the Parkway Market cTrader Mobile Version | 5 |
| How to Access the Web Version of Parkway Market cTrader  | 7 |

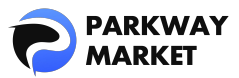

cTrader is an advanced trading platform designed for FX (foreign exchange) and CFD (contracts for difference) trading. Offering real-time market data, powerful technical analysis tools, and advanced order functions, cTrader empowers traders to execute efficient trades and stay ahead of the market. Whether you're at your desk or on the go, cTrader allows you to trade seamlessly from your computer or smartphone.

To start trading with cTrader after <u>opening your Parkway Market account</u>, the first step is to install Parkway Market cTrader. In this guide, we'll walk you through the simple steps to set up Parkway Market cTrader for all platforms: the <u>desktop version</u>, mobile version, and web version (no installation required).

# How to Install Parkway Market cTrader Desktop Version

The Parkway Market cTrader Desktop Version is compatible with both Windows and Mac operating systems.In this guide, we will provide detailed installation steps for both the Windows and Mac versions, making it easy for even beginners to follow.

### 1. Steps to Install Parkway Market cTrader on Windows

### Step 1: Check the System Requirements

Before installing the Windows version of Parkway Market cTrader, make sure your system meets the following requirements for optimal performance.

| Operating System                                                       | Windows 7 or higher, latest version recommended                                                                                                    |  |  |
|------------------------------------------------------------------------|----------------------------------------------------------------------------------------------------|--|--|
| Processor (CPU)                                                        | Dual-core 2.0GHz or higher                                                                                                    |  |  |
| Memory (RAM)                                                           | Minimum 2GB (4GB or more recommended)                                                                                                    |  |  |
| Disk Space                                                             | 500MB or more of available space                                                                                                    |  |  |
| Screen Resolution                                                      | <ul> <li>13 to 15 inch (standard aspect ratio): 1400×1050</li> <li>recommended</li> <li>13 to 15 inch (widescreen): 1280x800 recommended</li> <li>17 inch (widescreen): 1680x1050 recommended</li> </ul> |  |  |
| Internet Connection 50kB/sec or faster, 100kB/sec or faster recommende |                                                                                                    |  |  |

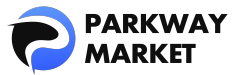

### Step 2: Download the Windows Version

Click the button below to download the Parkway Market cTrader Windows version.

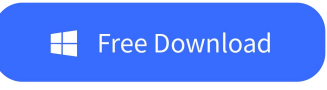

#### Step 3: Run the Installer

Double-click the downloaded setup file and click "Run" to begin the automatic installation process.

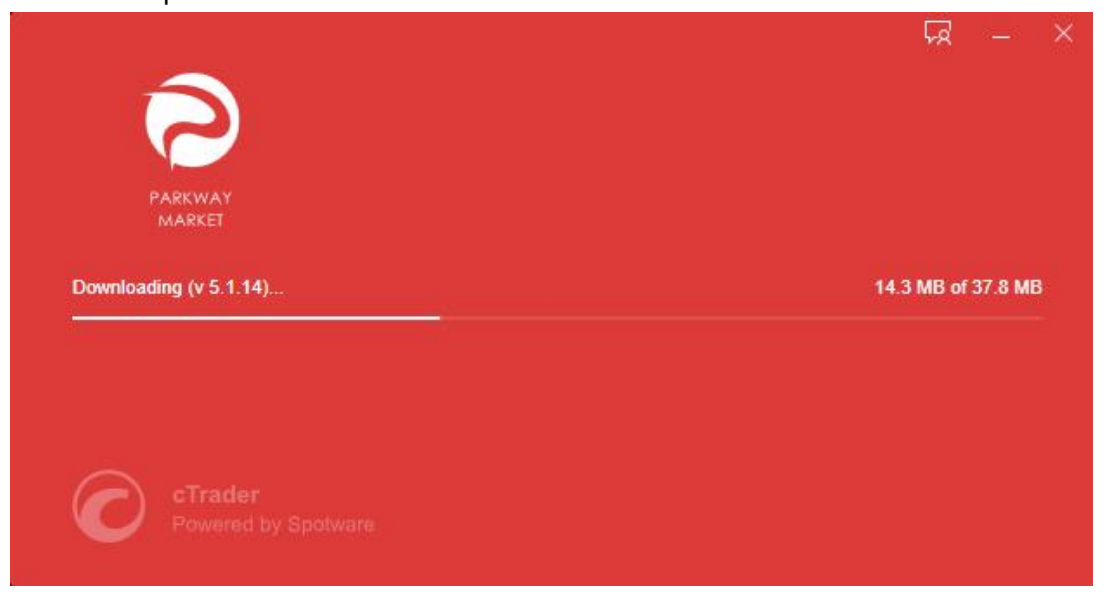

### Step 4: Log In and Start Trading

Once the installation is complete, cTrader will launch automatically. Simply enter your Parkway Market account details on the login screen, and you'll be ready to start trading immediately!

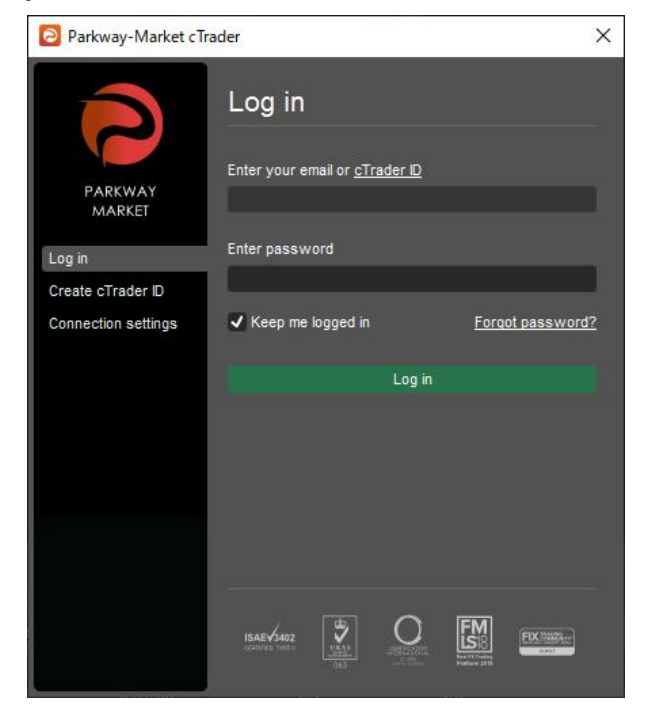

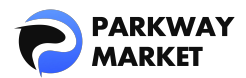

### 2. Steps to Install Parkway Market cTrader on Mac

#### Step 1: Check the System Requirements

Here are the recommended system requirements to ensure smooth performance when using the Mac version of Parkway Market cTrader.

| Operating System    | macOS Catalina (10.15) or higher                                                                                                    |  |
|---------------------|----------------------------------------------------------------------------------------------------|--|
| Processor (CPU)     | Intel Core i5 or higher, Apple Silicon (M1/M2) recommended                                                                                    |  |
| Memory (RAM)        | Minimum 8GB                                                                                                    |  |
| Disk Space          | 500MB or more of available space                                                                                                    |  |
| Screen Resolution   | <ul> <li>13 to 15 inch: 2560×1600 or 2880×1800 recommended</li> <li>27 inch and above: 3840×2160 or 5120×2880</li> <li>recommended</li> </ul> |  |
| Internet Connection | 50kB/sec or faster, 100kB/sec or faster recommended                                                                                           |  |

### Step 2: Download the Mac Version

Click the button below to download the Mac version of Parkway Market cTrader.

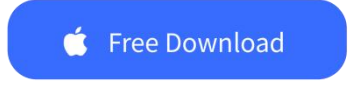

### Step 3: Run the Installer

Open the downloaded setup file and drag "Parkway Market cTrader" into the Applications folder to complete the installation.

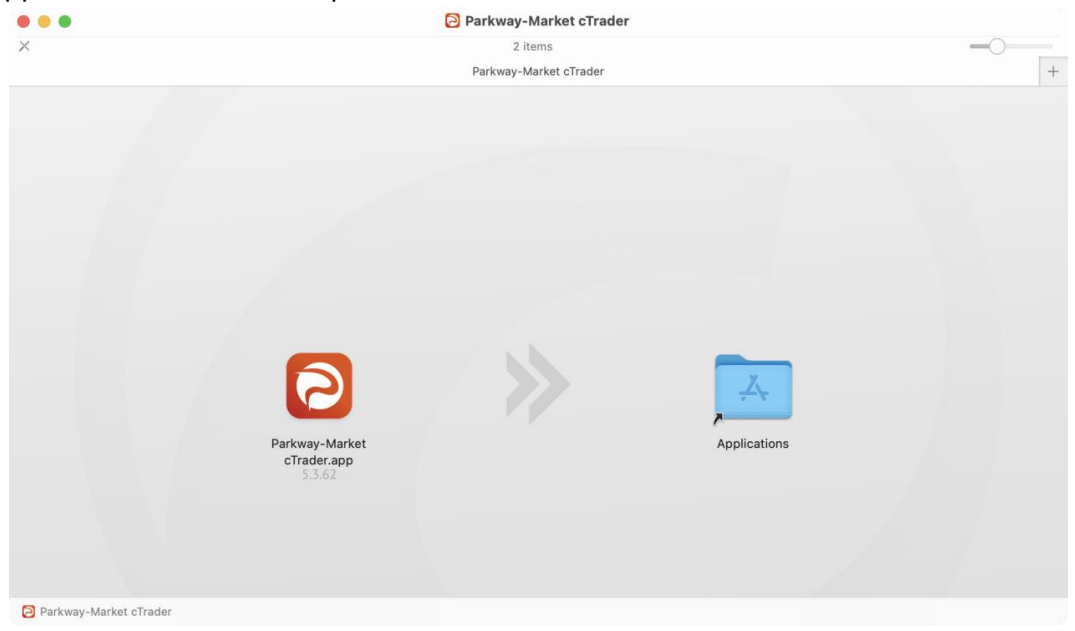

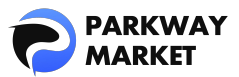

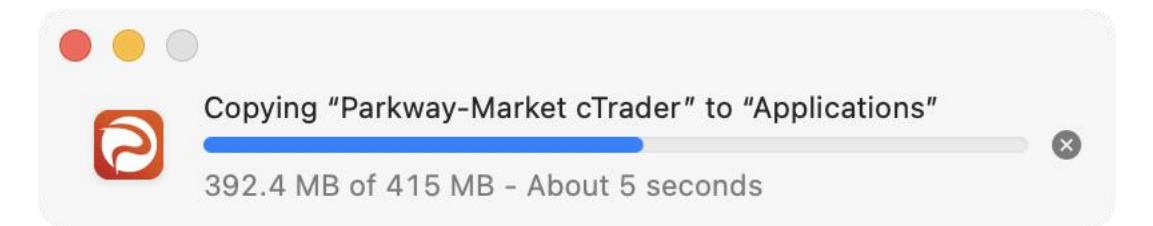

### Step 4: Log In and Start Trading

Launch the installed Parkway Market cTrader, enter your Parkway Market account details on the login screen, and start trading right away!

|                             | Log in Create cTrader    | ID               |            |
|-----------------------------|--------------------------|------------------|------------|
| Enter your ema              | ail or <u>cTrader ID</u> |                  |            |
|                             |                          |                  |            |
| Enter password              | t                        |                  |            |
|                             |                          |                  |            |
| 🖌 Keep me                   | logged in                | Forgot password? |            |
| ISAE 3402<br>CERTIFIED TYPE |                          |                  |            |
|                             |                          | Car              | ncel Login |

# How to Install the Parkway Market cTrader Mobile Version

With the Parkway Market cTrader mobile version, you can enjoy seamless trading on the go using your smartphone or tablet. In this guide, we'll walk you through the installation process for both the iOS and Android versions.

#### Step 1: Check the Recommended Requirements

Ensure that your mobile device meets the recommended requirements. For optimal and stable trading, we recommend **updating both your operating system and the app to the latest versions.** 

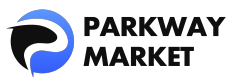

| Requirement         | iOS                | Android              |  |
|---------------------|--------------------|----------------------|--|
| Operating System    | iOS 9.0 or later   | Android 4.4 or later |  |
| Processor           | Dual Core CPU      | Dual Core CPU        |  |
| Memory              | 2 GB               | 2 GB                 |  |
| HDD free space      | 92,2 MB            | 92,2 MB              |  |
| Internet Connection | 50kB/sec or faster | 50kB/sec or faster   |  |

### Step 2: Download the App

Click the button below to download, or search for "Parkway Market cTrader" in the App Store or Google Play.

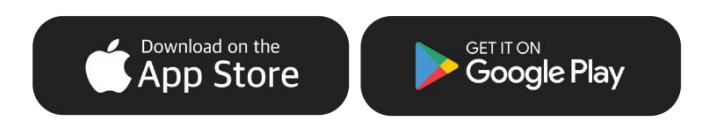

### Step 3: Log In and Start Trading

Launch the Parkway Market cTrader app, enter your Parkway Market account details on the login screen, and you're ready to start trading.

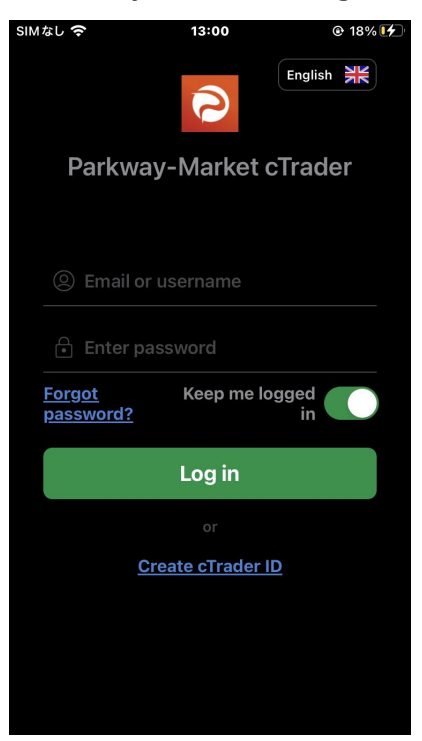

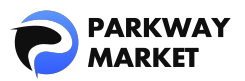

# How to Access the Web Version of Parkway Market cTrader

The web version of Parkway Market cTrader allows you to trade directly from your browser, with no need to install any software or apps. Follow the steps below to get started with the web version.

### Step 1: Check Browser Compatibility

\*Please note that the web version of Parkway Market cTrader is not compatible with Internet Explorer.

| Operating System | Browser         | Version |
|------------------|-----------------|---------|
|                  | Mozilla Firefox | Latest  |
| Windows          | Google Chrome   | Latest  |
|                  | Microsoft Edge  | Latest  |
|                  | Mozilla Firefox | Latest  |
| macOS            | Google Chrome   | Latest  |
| macus            | Safari          | Latest  |
|                  | Microsoft Edge  | Latest  |
|                  | Google Chrome   | Latest  |
| chrome os        | Microsoft Edge  | Latest  |
| Linux Ubuntu OS  | Google Chrome   | Latest  |
|                  | Mozilla Firefox | Latest  |

### Step 2: Open the Web Version

Click the button below to launch the web version of Parkway Market cTrader.

Open cTrader Web  $\rightarrow$ 

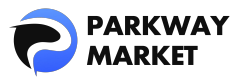

### Step 3: Log In and Start Trading

Simply enter your Parkway Market account details on the login screen and begin trading immediately! Access real-time market data and enjoy seamless trading.

| Log in |   |                     |                |                 | × |
|--------|---|---------------------|----------------|-----------------|---|
|        |   |                     |                |                 |   |
|        |   |                     |                |                 |   |
|        |   |                     |                |                 |   |
|        |   |                     |                |                 |   |
|        |   |                     |                |                 |   |
|        |   |                     |                |                 |   |
|        |   |                     | PARKWAY        |                 |   |
|        |   |                     |                |                 |   |
|        |   | LOG IN              |                | SIGN UP         |   |
|        |   |                     |                |                 |   |
|        |   | Enter email or use  | ername         |                 |   |
|        |   |                     |                |                 |   |
|        | Ô | Enter password      |                |                 |   |
|        |   |                     |                |                 |   |
|        |   | Keep me logged in   |                | Forgot password |   |
|        |   |                     |                |                 |   |
|        |   |                     | LOG IN         |                 |   |
|        |   |                     |                |                 |   |
|        |   |                     | Privacy Policy |                 |   |
|        |   | What is cTrader ID? |                | Help Centre     |   |
|        |   |                     |                |                 |   |
|        |   |                     |                |                 |   |
|        |   |                     |                |                 |   |
|        |   |                     |                |                 |   |

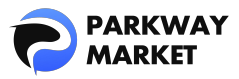

## Parkway Market cTrader Installation FAQ

### 1. What should I do if I encounter an error during installation?

First, ensure that your internet connection is stable and that your system meets the required specifications. If the issue persists, please contact our <u>support team</u>. If possible, attach a screenshot of the error message to help us resolve the issue more quickly.

### 2. What if I can't install the Parkway Market cTrader desktop version?

Check that the installation file has been downloaded correctly and verify that your firewall or antivirus software isn't blocking the installation. If the issue continues, please reach out to our <u>support team</u> for assistance.

### 3. Where do I enter my login information after installation?

When you launch Parkway Market cTrader, the login screen will appear. Enter your Parkway Market account details (email address and password) to begin trading. If the login screen doesn't appear automatically, click the "Login" button in the top right corner.